## **Interest Inventory Lookup**

## Access

To access the Interest Inventory Lookup utility, select the **COI** link from the study staff homepage.

| JSF                                                                                                    | UNIVERSITY OF<br>SOUTH FLORIDA                                                                                                    | arc 🖉                                                                                                    | 9          |        |               |                      |          |                   | Hello, Rebecca Simn  |  |  |
|----------------------------------------------------------------------------------------------------|----------------------------------------------------------------------------------------------------|----------------------------------------------------------------------------------------------------|------------|--------|---------------|----------------------|----------|-------------------|----------------------|--|--|
| »                                                                                                    | My Home                                                                                                    | Home -<br>Sandbox                                                                                                    | ¢          | IRB St | udies         | IAC                  | JC       | CO                |                      |  |  |
|                                                                                                    |                                                                                                    |                                                                                                    |            |        |               |                      | _        |                   |                      |  |  |
| Study Staff Page for Rebecca Simms                                                                                                    |                                                                                                    |                                                                                                    |            |        |               |                      |          |                   |                      |  |  |
| My F                                                                                                    | Roles                                                                                                    |                                                                                                    |            |        |               |                      |          |                   |                      |  |  |
| Study Staff Welcome to your Personal Page, the starting point for all interactions with this site. Note the following:                                              |                                                                                                    |                                                                                                    |            |        |               |                      |          |                   |                      |  |  |
| Supervisor  Inbox - Items appearing here require immediate action by you to move your submission through the review  research Click on the Name to access that item |                                                                                                    |                                                                                                    |            |        |               |                      |          |                   |                      |  |  |
| Quic                                                                                                    | ck Links • Monitor - Check the progress of your submissions using the other tabs. Items under these tabs do not require any action by you. |                                                                                                    |            |        |               |                      |          |                   |                      |  |  |
| ARC T                                                                                                    | Fraining Materials                                                                                                    | <ul> <li>ARC Updates - View changes that are made to the ARC system that may affect your application or review process<br/>here.</li> </ul> |            |        |               |                      |          |                   |                      |  |  |
| Resea<br>Compl                                                                                                    | arch Integrity &<br>liance                                                                                                    |                                                                                                    |            |        |               |                      |          |                   |                      |  |  |
|                                                                                                    |                                                                                                    | Inbox                                                                                                    | IRB        | IACUC  | Approv        | ed Studies           | Profile  | COI               |                      |  |  |
| Human Subjects Displays all items which require action by the study team. Click on links for more information.                                                      |                                                                                                    |                                                                                                    |            |        |               |                      |          |                   |                      |  |  |
| Ne                                                                                                    | ew IRB Study                                                                                                    | Filter by 😯                                                                                                    | ID         | •      | Enter text to | search for           |          | Q + Ad            | d Filter 🗙 Clear All |  |  |
| Ne                                                                                                    | ew External Review                                                                                                    | ID                                                                                                    | Nam        | e      |               | ▼ Date<br>Modified   | Type Own | er State          | Last State<br>Change |  |  |
| Anin                                                                                                    | nal Subjects                                                                                                    | Pro00000                                                                                                    | 506 gfhdfr | 'n     |               | 4/25/2019 1:04<br>PM | Study    | Pre<br>Submission | 4/25/2019 1:04 PM    |  |  |
|                                                                                                    |                                                                                                    | Pro00000                                                                                                    | 505 asCA   | S      |               | 4/24/2019 2:16<br>PM | Study    | Pre<br>Submission | 4/24/2019 2:16 PM    |  |  |

## Select the Interest Inventories link on the left to access Interest Inventories.

| Ra | U      | SF / RESEARCH & INNOVATION | arc                                          |                                                         |                                            |                     | Hello,    |
|----|--------|----------------------------|----------------------------------------------|---------------------------------------------------------|--------------------------------------------|---------------------|-----------|
|    | »      | My Home                    | ARC Home                                     | IRB                                                     | IACUC                                      | COI                 | Biosafety |
|    | In     | terest Inventories         |                                              |                                                         |                                            |                     |           |
|    | ▶ Inte | rest Inventories           | COI<br>Conflict of Interest (<br>In Progress | COI) projects that are <b>In Pr</b><br>Awaiting Funding | ogress, Review Complete<br>Review Complete | e, and Renewal Requ | uired.    |

The Interest Inventory section displays a series of tabs similar to the ones displayed on your home page. Select the **Inventory Lookup** tab to access the lookup utility.

## Use

The Inventory Lookup utility allows you to search for an Interest Inventory by an investigator's name or organization. Use the **Search in** drop down to select the criteria to use during the lookup. You can use the "Add Filter" link to use multiple criteria to further narrow down your results.

| RU  | ISF / RESEARCH & INNOVATION | arc                                                                                                    | 2    |     |       |     | Hello    |  |
|-----|-----------------------------|----------------------------------------------------------------------------------------------------|------|-----|-------|-----|----------|--|
| »   | My Home                     | ARC H                                                                                                    | lome | IRB | IACUC | COI | Biosafet |  |
| Int | erest Inventories           |                                                                                                    |      |     |       |     |          |  |
|     |                             | All       PHS Funded       Past Due       Inventory Lookup                                                                                                    |      |     |       |     |          |  |
|     |                             | The Inventory Lookup allows users to find out if an investigator has submitted an Interest Inventory. Use the filter bar b<br>search by the Investigator's first name or last name prefixed by %. For instance %Smith.<br>Search in Last Name  Enter text to search for Q + Add Filter * O Please enter search criteria to display data,<br>or hit Q to view all items. |      |     |       |     |          |  |

Once a search is executed, the results will display the investigator's name, department/organization, the status of the Interest Inventory and the expiration date. Please note: the Lookup does not provide access to view the contents of the Interest Inventory, only basic information described above.

|                      | arc                                                                                 |                                                                                                    |                                                                                                    |                                                                 | Hello, Ambe                                                                                                    |
|----------------------|-------------------------------------------------------------------------------------|----------------------------------------------------------------------------------------------------|----------------------------------------------------------------------------------------------------|-----------------------------------------------------------------|----------------------------------------------------------------------------------------------------|
| » My Home            | ARC Home                                                                            | IRB                                                                                                    | IACUC                                                                                                    | COI                                                             | Biosafety                                                                                                    |
| Interest Inventories |                                                                                     |                                                                                                    |                                                                                                    |                                                                 |                                                                                                    |
|                      | All PHS F                                                                           | Inventorie                                                                                                    |                                                                                                    |                                                                 |                                                                                                    |
|                      | The Inventory Looku<br>search by the Inves<br>Search in P La<br>First Name<br>Janet | ap allows users to find out if a<br>tigator's first name or last na<br>ast Name reyes<br>Last Name Depart<br>Reyes ABA-Ap | an investigator has submitted<br>me prefixed by %. For instanc<br>ment/Organization<br>plied Behavior Analysis | an Interest Inventory<br>ce %Smith.<br>Q<br>Status<br>Submitted | <ul> <li>Add Filter ar below to</li> <li>Add Filter ar Clear All</li> <li>Expiration Date</li> <li>10/17/2019 12:00 AM</li> </ul> |